26/03/2024

# Réalisation professionnelle

*Procédure d'installation et configuration de CheckMK* 

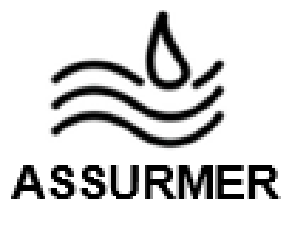

EVIEUX Lucas BTS SIO SISR A2

Page **1** sur **8** 

I. <u>Procédure d'installation et de configuration de</u> <u>CheckMK</u>

## $\approx$ PROCEDURE INSTALLATION ET CONFIGURATION DE CHECKMK

Réf : ASSURMER-PROC2024-0007

Version : 001

Date d'application : 14.02.2024

Page 3 sur 6

| Objet                                                                                              | DIFFUSION         |
|----------------------------------------------------------------------------------------------------|-------------------|
| Cette procédure a pour objet de décrire l'installation et la configuration du serveur SNMP CheckMK | - En interne, DSI |

|                                  | Page |
|----------------------------------|------|
| Page de garde                    | 1/6  |
| ➢ Prérequis                      | 2/6  |
| Installation de CheckMK          | 3/6  |
| Configuration de base de CheckMK | 4/6  |

| Rédaction               | Relecteur               | Approbation             |
|-------------------------|-------------------------|-------------------------|
| Lucas Evieux            | Elouan COTTIN           | Elouan COTTIN           |
| Technicien Informatique | Technicien Informatique | Technicien Informatique |

| Réf : ASSURMER-PROC2024-0007 | Version : 001 | Date d'application : 14.02.2024 | Page 2 sur 6 |
|------------------------------|---------------|---------------------------------|--------------|
|------------------------------|---------------|---------------------------------|--------------|

## Prérequis

La mise en place de la solution Wifi sécurisée nécessite :

- Un serveur Debian 11.
- Un serveur AD Windows Server 2022.

CE TUTORIEL PART DU PRINCIPE QUE VOUS ÊTES CONNECTÉ EN ROOT SUR LES MACHINES DEBIAN. IL FAUDRA RAJOUTER « sudo » DEVANT LES COMMANDES QUI LE DEMANDENT SI VOUS N'ÊTES PAS EN ROOT.

### Installation de CheckMK

Pour commencer, démarrez la machine Debian 11 et vérifiez les mises à jour :

#### apt update

Installez ensuite le package openssh-server :

#### apt install openssh-server

Téléchargez ensuite la dernière version de CheckMK et installez là :

wget https://download.checkmk.com/checkmk/2.2.0p24/check-mk-cloud-2.2.0p24\_0.bullseye\_amd64.deb && apt install ./check-mk-cloud-2.2.0p24\_0.bullseye\_amd64.deb

Vérifiez ensuite la version en tapant la commande :

#### omd version

Créez ensuite un site CheckMK avec la commande suivante :

#### omd create monitoring

#### NOTEZ BIEN L'IDENTIFIANT ET LE MOT DE PASSE AFFICHÉ A LA FIN DE LA CREATION

Afin que le site soit accessible, il faut ensuite taper la commande :

#### omd start monitoring

Vous pourrez maintenant accéder à l'interface de checkMK depuis la machine Windows Server en vous connectant sur <u>http://srv-snmp.assurmer.local/monitoring</u> avec les identifiants entrés plus tôt.

| Checkr       | nk                    |       |
|--------------|-----------------------|-------|
| Username:    | cmkadmin              |       |
| Password:    | •••••                 |       |
|              | Login                 |       |
| Version: 2.1 | 2 0n21 - @ Chackmk Cm | ahu a |
| version. 2.4 |                       |       |

Page 5 sur 8

## Configuration de base de CheckMK

Après vous être connecté sur le compte de base, changez votre mot de passe en allant dans « User » puis « Change password » :

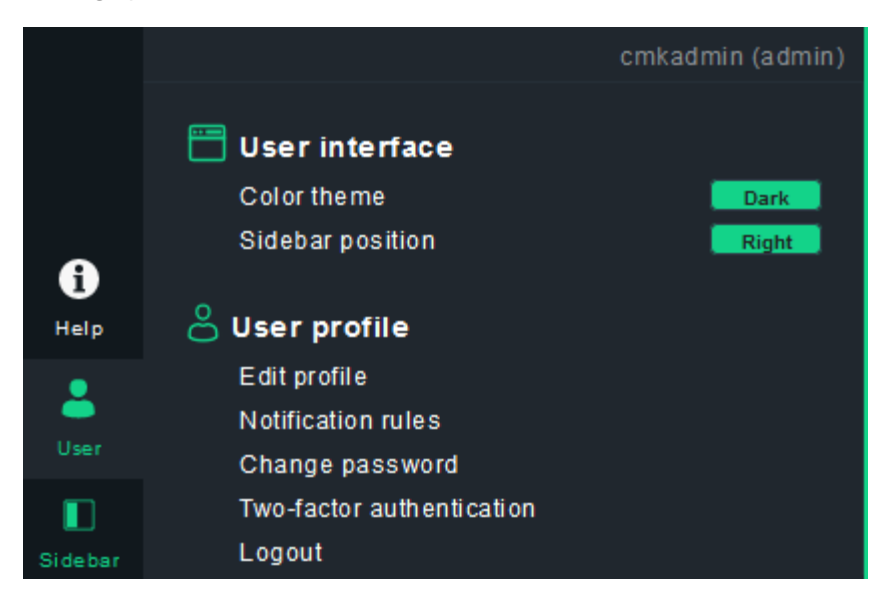

Changez ensuite votre mot de passe par celui de votre choix :

| <ul> <li>Change password</li> </ul> |   |           |  |
|-------------------------------------|---|-----------|--|
| Current Password                    | 0 |           |  |
| New Password                        |   | Strength: |  |
| New Password Confirmation           |   |           |  |
|                                     |   |           |  |

Une fois fait, vous pourrez ajouter un premier Host. Dans notre exemple, nous prendrons le serveur Windows SRV-AD.

| Réf : ASSURMER-PROC2024-0007 | Version : 001 | Date d'application : 14.02.2024 | Page 5 sur 6  |
|------------------------------|---------------|---------------------------------|---------------|
|                              |               |                                 | . age e cal e |

Allez maintenant dans « Setup » puis « Hosts » :

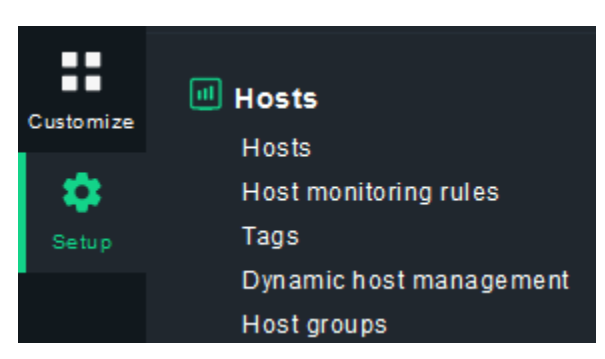

Cliquez ensuite sur « Add Host » :

| 🛨 Add host | 📮 Add folder |  |
|------------|--------------|--|
|            |              |  |

Entrez ensuite les paramètres de cette manière (l'IPv4 dépend du serveur que vous souhaitez monitorer, et le mot de passe dans « SNMP credentials » est celui que vous avez mis lors de la configuration du SNMP sur le routeur).

| ▼ Basic settings                 |   |                                                |   |
|----------------------------------|---|------------------------------------------------|---|
| Hostname                         |   | SRV-AD                                         |   |
| ▼ Network address                |   |                                                |   |
| IP address family                | × | IPv4 only 👻                                    |   |
| IPv4 address                     | × | 172.16.0.1                                     | ٢ |
| ▼ Monitoring agents              |   |                                                |   |
| Checkmk agent / API integrations | × | API integrations if configured, else Checkmk 👻 |   |
| Checkmk agent connection mode .  | × | Pull: Checkmk server contacts the agent        |   |
| SNMP                             | × | SNMP v2 or v3 👻                                |   |
| SNMP credentials                 | × | SNMP community (SNMP Versions 1 and 2c)        |   |

|   | Réf : ASSURMER-PROC2024-0007 | Version : 001   | Date d'application : 14.02.2024             | Page 6 sur 6 |
|---|------------------------------|-----------------|---------------------------------------------|--------------|
|   | Une fois les paramètres e    | ntrés correctem | ent, cliquez sur « Save & run connection te | ests » :     |
| Н | lost Display Help 🔿          |                 |                                             |              |

| Save & run service discovery | 🚞 Save & view folder | Save & run connection tests | O Update site DNS cache | ① Main |
|------------------------------|----------------------|-----------------------------|-------------------------|--------|
|                              |                      |                             |                         |        |

Si votre configuration est correcte, vous devriez avoir tous les résultats en vert comme ceci :

| Test connection to host SRV-AD<br>Setup > Hosts > Main > Properties of host SRV-AD > Test connection to host SRV-AD |                                                                                                    |          |  |  |  |  |
|----------------------------------------------------------------------------------------------------|----------------------------------------------------------------------------------------------------|----------|--|--|--|--|
| Test Host Display Help 📀                                                                                            |                                                                                                    |          |  |  |  |  |
| 🕈 Run tests 🛛 🤡 Save & go to host properties 🔹 😗 Properties of host                                                 | RV-AD                                                                                                    |          |  |  |  |  |
|                                                                                                    |                                                                                                    |          |  |  |  |  |
| ▼ Host Properties                                                                                                   | Ping                                                                                                    |          |  |  |  |  |
| Hostname<br>SRV-AD                                                                                                  | PING 172.16.0.1 (172.16.0.1) 56(84) bytes of data.<br>64 bytes from 172.16.0.1: icmp sequent ttl=128 time=0.177 ms                                                                                                    |          |  |  |  |  |
| × IPv4 address                                                                                                    | 64 bytes from 172.16.0.1: icmp_seq=2 ttl=128 time=8.19 ms                                                                                                    |          |  |  |  |  |
| 172.16.0.1                                                                                                    | 172.16.0.1 ping statistics<br>2 packets transmitted, 2 received, 0% packet loss, time 201ms                                                                                                    |          |  |  |  |  |
| X SNMPv1/2 community                                                                                                | rtt min/avg/max/mdev = 0.177/4.183/8.190/4.006 ms, ipg/ewma 200.622/1.178 ms                                                                                                    | <b>↓</b> |  |  |  |  |
| SNMPv3 credentials                                                                                                  | Acost                                                                                                    |          |  |  |  |  |
|                                                                                                    | Agent                                                                                                    |          |  |  |  |  |
| <ul> <li>✓ Options</li> <li>Checkmk Agent Port (<u>Rules</u>)</li> <li>6556</li> </ul>                              | <pre>     &lt;&lt;<chexture (check_mk="">&gt;&gt;         Version: 2.2.0p21         Buildbate: Jam 30 2024         AgentOS: windows         Hostname: SRV-AD         Hostname: SRV-AD         SRV-AD         SRV-AD</chexture></pre> |          |  |  |  |  |
| TCP Connection Timeout ( <u>Rules</u> )<br>5 sec                                                                    | Architecture: 64bit<br>WorkingDirectory: C:Windows\system32<br>ConfigFile: C:VProgram Files (x86)\checkmk\service\check_mk.yml<br>LocafigFile: C:VProgrambia\checkmk\serviceturk.user vml                                                                                                    |          |  |  |  |  |
| SNMP-Timeout ( <u>Rules</u> )<br>1 sec                                                                              | SNMPv1                                                                                                    |          |  |  |  |  |
| SNUP-Retries ( <u>Rules)</u><br>5                                                                                   | sysDescr: Hardware: Intel64 Family 6 Model 158 Stepping 13 AT/AT COMPATIBLE - Software:<br>Windows Version 6.3 (Build 20348 Multiprocessor Free)<br>sysContact:<br>sysHame: SRV-AD.assurmer.local<br>sysLocation:                                                                                                    |          |  |  |  |  |
|                                                                                                    | 0                                                                                                    | •        |  |  |  |  |
|                                                                                                    | CNUMD /2A                                                                                                    |          |  |  |  |  |
|                                                                                                    |                                                                                                    |          |  |  |  |  |
|                                                                                                    | sysDescr: Hardware: Intel64 Family 6 Model 158 Stepping 13 AT/AT COMPATIBLE - Software:<br>Windows Version 6.3 (Build 20348 Multiprocessor Free)<br>sysContact:<br>sysDame: SRV-AD.assurmer.local<br>sysLocation:                                                                                                    |          |  |  |  |  |
|                                                                                                    | 0                                                                                                    |          |  |  |  |  |

SI LA PARTIE « Agent » EST EN ROUGE, C'EST QUE VOUS N'AVEZ PEUT-ÊTRE PAS FAIT LA CONFIGURATION DE L'AGENT SUR LA MACHINE MONITORÉE

L'installation et la configuration de CheckMK est terminée !